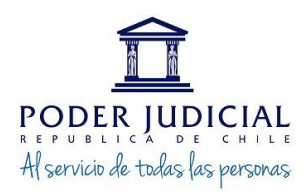

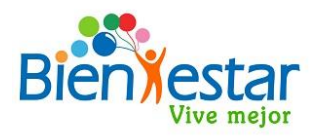

## PROCESO SOLICITUD DE CUPONES EN PLATAFORMA DE BIENESTAR

### **INGRESO PLATAFORMA A TRAVÉS DE PÁGINA WEB**

 <u>Se ingresará a la página de Bienestar</u> en el link <u>https://bienestar.pjud.cl/</u> y se seleccionará el campo "Convenios Nacionales y Regionales " :

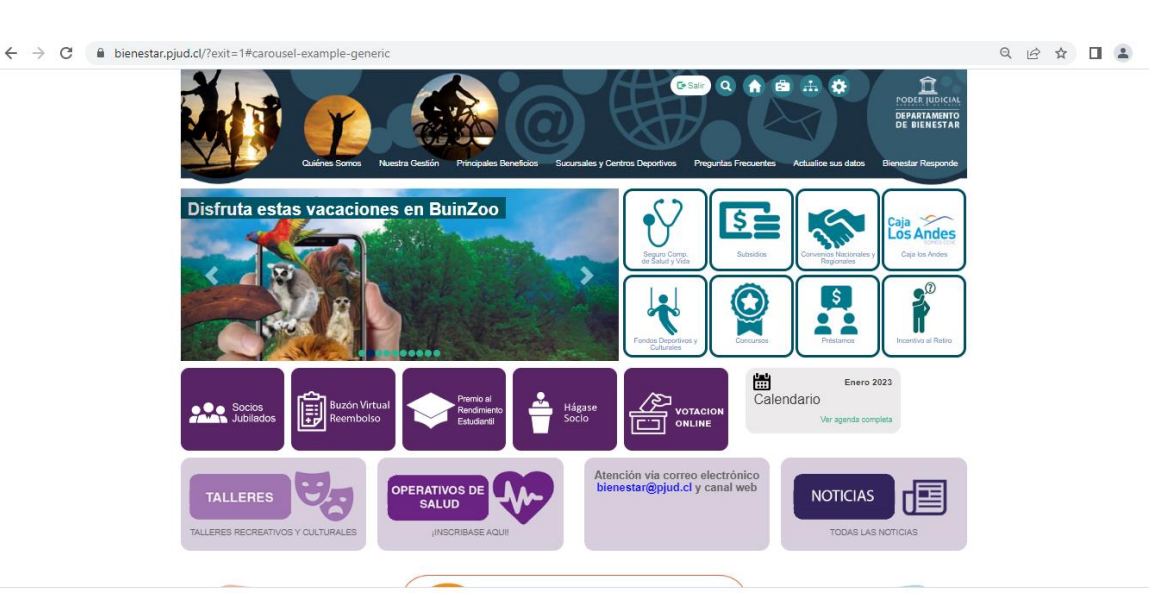

### 2. Luego se deberá ingresar al siguiente link

<u>https://bienestar.pjud.cl/?page\_id=17231#solicitar</u> que re direccionará directamente al convenio:

| Convenios Nacionales y Regionales              |                                                                                                    |  |  |  |  |  |  |
|------------------------------------------------|----------------------------------------------------------------------------------------------------|--|--|--|--|--|--|
| Menu                                           | Internationales y Regionales (Regionales)                                                                                                    |  |  |  |  |  |  |
| Seguro Complementario de Salud y Vida          | 1 CONVENIOS NACIONALES Y REGIONALES                                                                                                    |  |  |  |  |  |  |
| Subsidios<br>Convenios Nacionales y Regionales | El Departamento de Bienestar ofrece una serie de convenios con distintas instituciones, para que puedan ser usados tanto por<br>nuestros asociados como por su grupo familiar, tanto a nivel nacional como regional, en ámbitos de Salud, Financieros,<br>Educacionales, Ôpticos y Dentales, Recreativos y Deportovos, Literanos, entre otros.                                 |  |  |  |  |  |  |
| Caja los Andes                                 | Sin embargo y debido a la contingencia nacional e internacional del COVID-19, por la cuarentena total decretada<br>para la Región Metropolitana y otras ciudades del país, agradecoremos a nuestros socias y socias tener en                                                                                                    |  |  |  |  |  |  |
| Fondos Deportivos y Culturales                 | para la region mecupionaria y ouas cuenavas del pañ, dipatecerentos a intestos socios y socias tente en<br>consideración que algunos convenios que mantiene suscrito el Departamento de Bienestar con instituciones del<br>ámbito: recreacional, turismo, cultura, deporte, entre otros, no se encuentran activos u operativos por el tiempo de                                |  |  |  |  |  |  |
| Concursos                                      | duración de la crisis sanitaria, así como también se solicita tener presente que el acceso a estos beneficios se<br>debe realizar vía sitio web y no solicitarlos de manera presencial.                                                                                                    |  |  |  |  |  |  |
| Préstamos                                      | Podrá encontrar todos los convenios en :Guía Informativa de Beneficios y Convenios 2020.                                                                                                    |  |  |  |  |  |  |
| Premio al Rendimiento Estudianti               | I ¿COMO HACER USO DE ESTOS CONVENIOS?                                                                                                    |  |  |  |  |  |  |
| Otros Enlaces                                  | Para hacer uso de estos convenios usted deberá acreditar su calidad de socio vigente, a través de la presentación de un<br>"Certificado de Afiliación" el que no deberá tener una vigencia mayor a 30 díais, desde la fecha de emisión. Este documento<br>puede obtenerlo de manera inmediata accelendo a los siguientes línks:                                                |  |  |  |  |  |  |
| Socios Jubilados                               | 1 Solicitud de certificado de socio en línea                                                                                                    |  |  |  |  |  |  |
| Tallaras                                       | 2 Solicitud de certificado carga legal en línea                                                                                                    |  |  |  |  |  |  |
| Operativos de Salud                            | Además podrá solicitarlo a través del envío de un correo electrónico a bienestar@pjud.cl , en el cual deberá informar su nombre<br>completo, lugar de trabajo, Rut e Institución en convenio en la cual será presentado.                                                                                                    |  |  |  |  |  |  |
| Comisiones Zonales                             | En cuanto a los servicios, productos y/o prestaciones que otorguen las instituciones con las cuales el Departamento de<br>Bienestar ha suscrito convenio, se informa que son de exclusiva responsabilidad de idestas la calidad y responsabilidad de la<br>entrega del servicio, en el cual nuestro Departamento de Bienestar no asume, ni se obliga con ningún compromiso, ni |  |  |  |  |  |  |

**3.-** <u>Para ingresar a la plataforma</u>, usted deberá digitar su RUT, sin guion ni digito verificador, (Ejemplo: 10322843). La contraseña de acceso corresponde a la utilizada en el sistema informático para auto consulta de personal "Mis Datos" de Recursos Humanos:

| Seguro Complementario de Salud y Vida | SOLICITAR CUPONES                                                                                                    |  |  |  |  |  |  |
|---------------------------------------|----------------------------------------------------------------------------------------------------|--|--|--|--|--|--|
| Subsidios                             |                                                                                                    |  |  |  |  |  |  |
| Convenios Nacionales y Regionales     |                                                                                                    |  |  |  |  |  |  |
| Caja los Andes                        | Acceso Usuarios                                                                                                    |  |  |  |  |  |  |
| Fondos Deportivos y Culturales        | RUT sin puntos, sin guión ni dígito verificador                                                                                             |  |  |  |  |  |  |
| Concursos                             | Contraseña                                                                                                    |  |  |  |  |  |  |
| Préstamos                             | INGRESAR                                                                                                    |  |  |  |  |  |  |
| Premio al Rendimiento Estudiantil     | Ingrese su RUT sin puntos, sin guión ni digito verificador (Ej. 10322843                                                                    |  |  |  |  |  |  |
| Otros Enlaces                         | informático para Autoconsulta de Personal Mis Datos disponible en la<br>Intranet del Poder Judicial.                                        |  |  |  |  |  |  |
| Socios Jubilados                      | Si usted modifica su contraseña en el sistema <mark>Mis Datos</mark> podrá<br>ingresar a este Buzón Virtual de Reembolsos al día siguiente. |  |  |  |  |  |  |
| Taileres                              |                                                                                                    |  |  |  |  |  |  |
| Operativos de Salud                   | < Volver                                                                                                    |  |  |  |  |  |  |
| Comisiones Zonales                    |                                                                                                    |  |  |  |  |  |  |
|                                       |                                                                                                    |  |  |  |  |  |  |

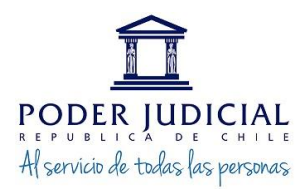

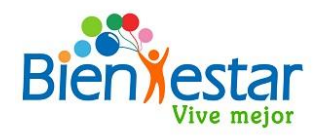

<u>4. Al ingresar a la plataforma se desplegará un formulario</u> con campos ya completados con sus datos y otros campos en blanco, en los cuales usted deberá ingresar la información solicitada, que corresponden a:

a) CORREO CONFIRMACION DE COMPRA: Es el correo donde usted recibirá la confirmación del ingreso de su solicitud de compra.

**b)** NUMERO CELULAR: Es el número de teléfono en donde serán enviados a su aplicación (previamente descargada de las Store´s) BILLETERA de ABASTIBLE los cupones digitales para hacer uso del convenio.

| Menu                                  | A > Convenio Abastible                   |               |                                                |                 |  |  |  |
|---------------------------------------|------------------------------------------|---------------|------------------------------------------------|-----------------|--|--|--|
| Seguro Complementario de Salud y Vida | SOLICITAR CUPONES SOLICITUDES REALIZADAS |               |                                                |                 |  |  |  |
| Subsidios                             |                                          |               |                                                |                 |  |  |  |
| Convenios Nacionales y Regionales     | RUT                                      |               | : 16.                                          |                 |  |  |  |
| Caja los Andes                        | Nombre                                   |               |                                                | : CAMILO        |  |  |  |
| Fondos Deportivos y Culturales        | Unidad Laboral                           |               | : DEPARTAMENTO DE BIENESTAR DEL PODER JUDICIAL |                 |  |  |  |
| Concursos                             | Jurisdicción                             |               | : CORTE SUPREMA Otro                           |                 |  |  |  |
| Préstamos                             |                                          |               |                                                |                 |  |  |  |
| Premio al Rendimiento Estudiantil     | Calidad jurídica                         |               |                                                | CONTRATA        |  |  |  |
| Otras Eslassa                         | Correo institucional                     |               |                                                |                 |  |  |  |
| Socios Jubilados                      | Correo confirmación                      | de compra * : | :                                              | ejempio@pjud.cl |  |  |  |
| Talleres                              |                                          |               |                                                | elemolo@olud.cl |  |  |  |
| Operativos de Salud                   |                                          |               |                                                |                 |  |  |  |
| Comisiones Zonales                    | Número Celular*                          |               | :                                              | 9 dialtos       |  |  |  |

5. Luego, se visualizará el cuadro para la selección de los productos y la cantidad a comprar, con los siguientes campos: Peso cilindro, valor, la cantidad disponible máxima a solicitar, el total por cada formato y el total general:

| Peso del Cilindro                                   | Precio         | Cantidad       | Total         |           |
|-----------------------------------------------------|----------------|----------------|---------------|-----------|
| 5 Kg                                                | \$ 4.616       | 0              | \$ 0          |           |
| 11 Kg                                               | \$ 7.645       | 0              | \$ 0          |           |
| 15 Kg                                               | \$ 10.204      | 0              | \$ 0          |           |
| 45 Kg                                               | \$ 28.750      | 0              | \$0           |           |
| Cantidad máxi<br>Total:<br>\$ 0<br>Subir comprobant | ima de cilindr | os a solicitar | r en total: 5 | abastible |
| select a file                                       |                |                |               | Buscar    |

Seleccione productos y cantidad

"Precios son solo ejemplos no corresponden a los reales"

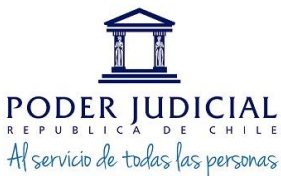

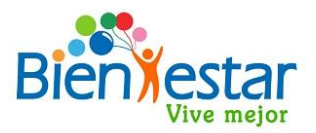

**<u>6. Al ir seleccionando la cantidad y el formato de cilindro</u> que se comprará en el campo CANTIDAD podrá visualizar el valor total de la compra que ha efectuado por cada formato y el total general:** 

### Seleccione productos y cantidad

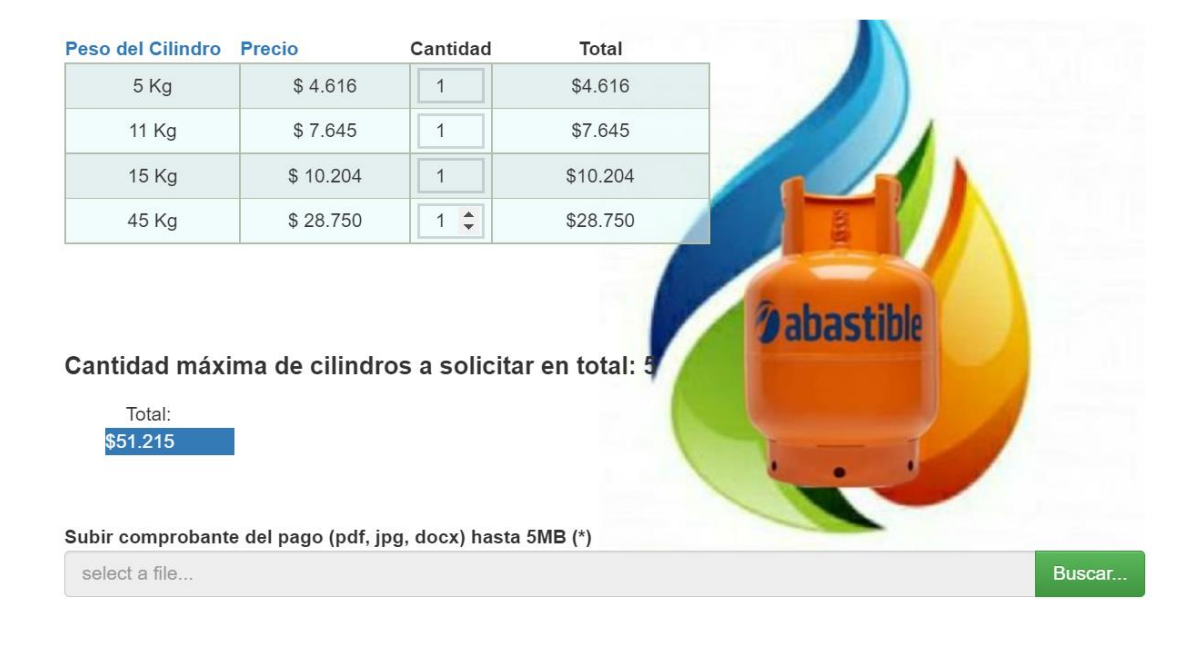

"Precios son solo ejemplos no corresponden a los reales"

# **7. Una vez escogidas las cantidades y formatos de los cilindros a comprar**, se seleccionará la modalidad de pago, las cuales será únicamente - Transferencia electrónica:

#### Transferencia electrónica

Para confirmar su solicitud usted deberá realizar el pago del monto total de la compra, para esto debe transferir o depositar el monto indicado en la cuenta corriente de Banco Estado N°9018565, a nombre del Departamento de Bienestar Poder Judicial, RUT:60.301.009-4, correo bienestarpagos@pjud.cl, y adjuntar a esta misma solicitud el archivo con el comprobante de transferencia o deposito realizado.

### CONDICIONES DE COMPRA

Declaro haber leído y acepto las condiciones de Compra de cupones de gas licuado del convenio Abastible suscrito con el Departamento de Bienestar del Poder Judicial, así también que actúe como mandatario frente a la empresa Abastible, para efectuar la solicitud de los productos requeridos y el pago respectivo de la factura emitida a su nombre. Asimismo, confirmo la solicitud de cupones de gas ingresadas y que el celular ingresado para recibirlos fue ingresado correctamente.

Antes de ingresar su solicitud, por favor revise las Condiciones de Compra.

Autorizo para la compra inscrita y conozco las condiciones del convenio suscrito con Abastible

Solicitar

**<u>8. En este caso que la modalidad de pago será a través de transferencia electrónica</u> (\*), se deberá adjuntar el comprobante de la transacción en el campo "Subir comprobante de pago"** 

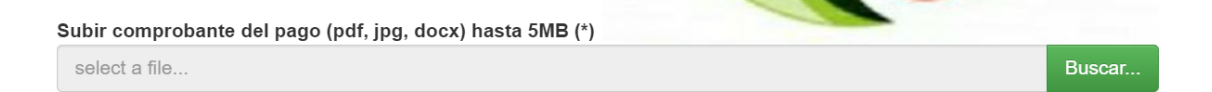

<u>9. Por último, se solicitará la revisión de las condiciones de compra</u>, por transferencia electrónica, antes de efectuar el pedido. Una vez leídas y aceptadas, deberá hacer clic en el campo de autorización, y se dará clic en "Solicitar":

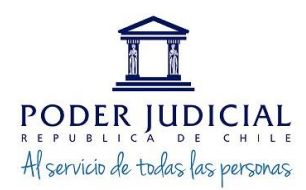

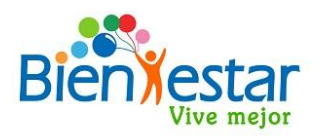

### CONDICIONES DE COMPRA

Declaro haber leído y acepto las condiciones de Compra de cupones de gas licuado del convenio Abastible suscrito con el Departamento de Bienestar del Poder Judicial, así también que actúe como mandatario frente a la empresa Abastible, para efectuar la solicitud de los productos requeridos y el pago respectivo de la factura emitida a su nombre. Asimismo, confirmo la solicitud de cupones de gas ingresadas y que el celular ingresado para recibirlos fue ingresado correctamente.

Antes de ingresar su solicitud, por favor revise las Condiciones de Compra.

Autorizo para la compra inscrita y conozco las condiciones del convenio suscrito con Abastible

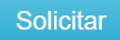

**<u>10. Realizada la solicitud</u>**, se desplegará en la parte superior de la página un mensaje, al cual daremos "Aceptar" para finalizar la solicitud recientemente creada:

| 1#    |                                                                            |          |
|-------|----------------------------------------------------------------------------|----------|
|       | bienestar.pjud.cl dice                                                     | atiço    |
|       | Se ha generado el pedido de manera exitosa                                 |          |
| 1     | 14 Aceptar                                                                 |          |
| tra G | Gestión Principales Beneficios Sucursales y Centros Deportivos Preguntas F | recuente |

11<u>. Ingresada la solicitud, se enviará al correo ingresado</u> (\*) en el formulario, un correo de recepción de compra de vales de gas desde la casilla bienestar@pjud.cl, el cual se visualizará de la siguiente manera:

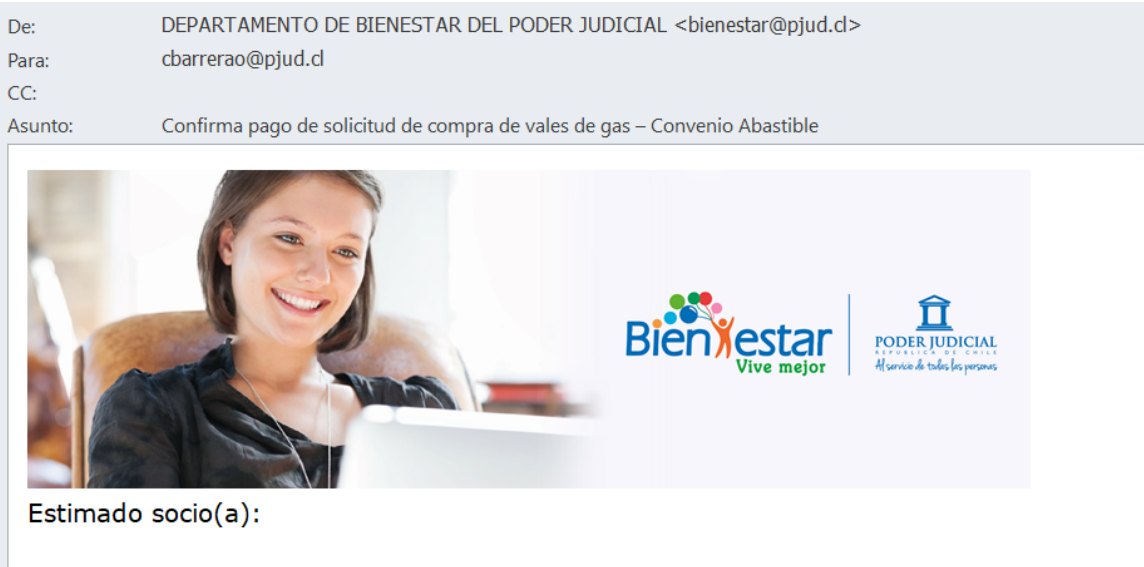

Junto con saludarle, confirmamos que hemos recibido satisfactoriamente el pago de su solicitud de compra de vales de gas licuado del convenio ABASTIBLE, N° de solicitud 57, del día 02-12-2022 (fecha de solicitud), por un **valor total de \$ 13.848**.-, de acuerdo al siguiente detalle

• Gas licuado de 5 Kgrs., 3 unidades, por un valor total de \$13.848.-

Los vales serán enviados a la APP billetera por la empresa ABASTIBLE al número de celular que usted indicó, aproximadamente en 30 días luego de la fecha de inscripción de compra.

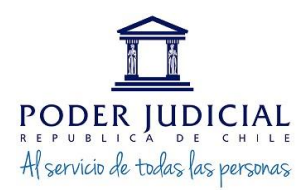

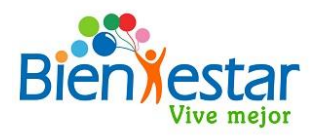

(\*)IMPORTANTE: El correo de recepción de solicitud de compra solo llegará a la casilla de correo digitado por usted en el formulario, por lo que deberá verificar su recepción incluyendo la carpeta de spam o no deseados.

### SEGUIMIENTO DE SOLICITUDES REALIZADAS

A través de la plataforma de solicitud de compras, usted podrá realizar el seguimiento de sus compras realizando los siguientes pasos: 1. En la plataforma de compras se visualizaran dos pestañas, de las cuales se debe seleccionar "Solicitudes realizadas"

| Convenio Abastible                                       |                                                               |                    |                |                       |                      |                         |  |  |  |
|----------------------------------------------------------|---------------------------------------------------------------|--------------------|----------------|-----------------------|----------------------|-------------------------|--|--|--|
| Menu<br>Seguro Complementario de Salud y Vida            | Convenio Abastible   SOLICITAR CUPONES SOLICITUDES REALIZADAS |                    |                |                       |                      |                         |  |  |  |
| Subsidios                                                |                                                               |                    |                |                       |                      |                         |  |  |  |
| Convenios Nacionales y Regionales Solicitudes realizadas |                                                               |                    |                |                       |                      |                         |  |  |  |
| Caja los Andes                                           | ld                                                            | Fecha de Solicitud | Monto Producto |                       | Adiuntar comprobante | Estado                  |  |  |  |
| Fondos Deportivos y Culturales                           | 7                                                             | 28-12-2022         | \$4.616        | Gas Licuado 5 KGS x 1 | VER                  | Pendiente de aprobación |  |  |  |
| Concursos                                                |                                                               |                    |                |                       |                      |                         |  |  |  |
| Préstamos                                                | _                                                             |                    |                |                       |                      |                         |  |  |  |
| Premio al Rendimiento Estudiantil                        | <                                                             | Volver             |                |                       |                      |                         |  |  |  |
| Otros Enlaces                                            |                                                               |                    |                |                       |                      |                         |  |  |  |

Ante cualquier duda puede contactarnos al correo bienestar@pjud.cl